## การใช้งาน eDocument แบบ Windows Application บน Windows 8

ค้นหาด้วยคำว่า cmd รันเป็น Admin

|              | Apps Results for "cmd" |          |        |           |  |
|--------------|------------------------|----------|--------|-----------|--|
|              |                        |          |        |           |  |
| Pin to Start | Pin to taskbar         | Open new | Run as | Open file |  |

ใช้แผ่นติดตั้ง windows 8 หรือ image ไฟล์ติดตั้งที่นามสกุล .iso

ใน cmd ที่รันแบบ admin ให้วางคำสั่ง

## "Dism /online /enable-feature /featurename:NetFx3 /All /Source:<*drive>*:\sources\sxs /LimitAccess"

แก้ตรงส่วน "<drive>" ให้เป็นไดว์ที่ใส่แผ่นติดตั้ง windows หรือ ไดว์ที่ mount .iso ติดตั้ง windows

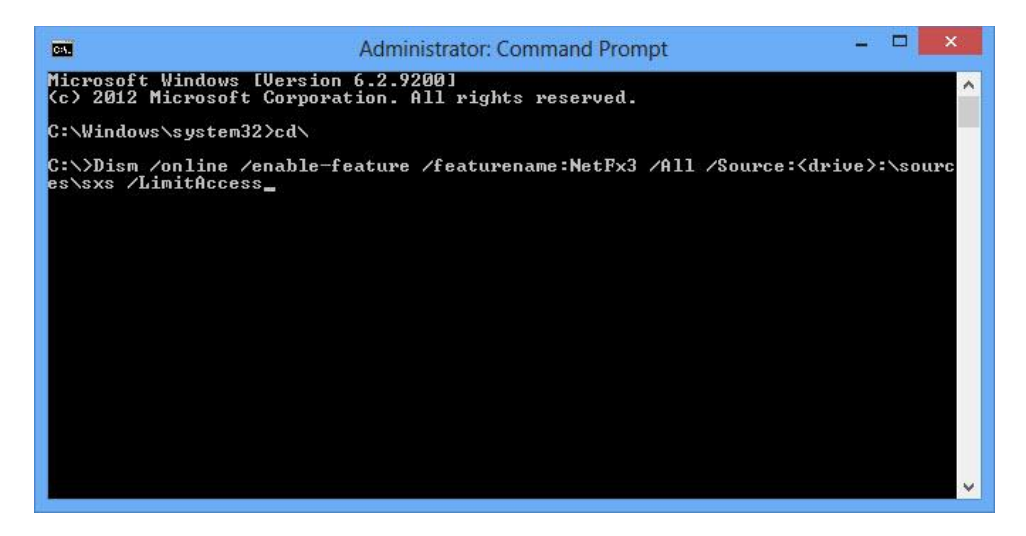

รอซักพักจนขึ้น 100% จะสามารถใช้งาน eDocument ในโหมด Windows Application ไปสมบูรณ์